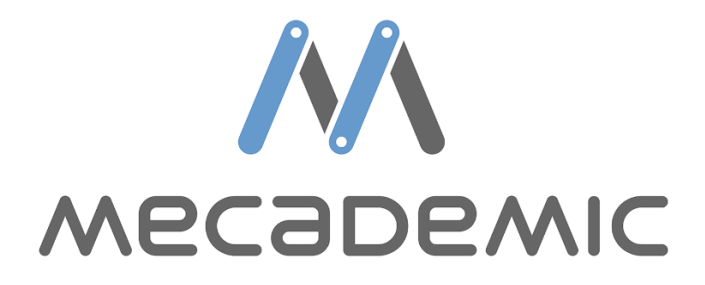

# User Guide for working with Connected Component Workbench TCP/IP

Micro820 PLC

## Contents

| 1 | Ele      | ctrical connections        | 1 |
|---|----------|----------------------------|---|
| 2 | Software |                            | 1 |
| 3 | Pro      | gramming                   | 3 |
|   | 3.1      | Connect, Activate and Home | 3 |
|   | 3.2      | Sending Commands           | 5 |
|   | 3.3      | Receiving Feedback         | 7 |
|   | 3.4      | Receiving variables        | 7 |
|   | 3.5      | Jog Menu                   | 8 |
|   |          |                            |   |

### **1** Electrical connections

Two connections are required for the Micro 820 PLC:

- a 24V power connection;
- a line of communication with the Meca500 and a computer via an Ethernet switch.

Ensure the above are properly connected before proceeding to make a connection between CCW, the PLC and the Meca500.

#### 2 Software

Connected Component Workbench (CCW) is an application development software for a range of Rockwell PLCs. There is a free version called the standard edition and a developer edition that requires a paid license. Both editions are available on the Rockwell website<sup>1</sup>.

When a new project is created in CCW a pop-up will appear where a controller must be selected as shown in Figure 1. Configure as required for your application.

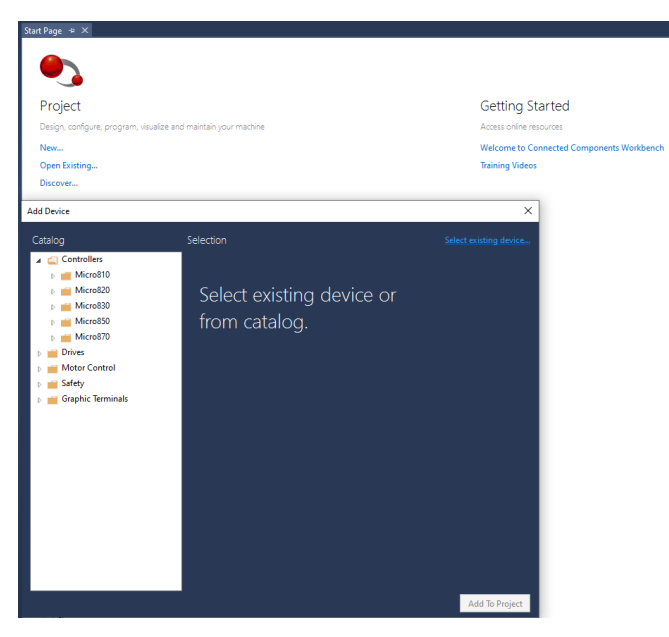

Figure 1 – PLC and I/O configuration

After configuring your hardware, you will be greeted with a blank tree. In order to write logic for your application, right click on 'Programs' and add the desired language as highlighted in Figure 2.

| Project Organizer                                                                                                    | * | <b></b> | х |  |
|----------------------------------------------------------------------------------------------------|---|---------|---|--|
| Name: Project1*                                                                                                    |   |         |   |  |
| Devices Trends                                                                                                    |   |         |   |  |
| 철 철   백                                                                                                    |   |         |   |  |
| <ul> <li>Micro820*</li> <li>Programs</li> <li>Global Variables</li> <li>User-Defined Function Blocks</li> <li>User-Defined Functions</li> <li>DataTypes</li> </ul> |   |         |   |  |

Figure 2 – Main Tree Side Bar

Once you are on your first program page you are ready to program TCP/IP communication with the Meca500.

#### 3 Programming

This section will demonstrate different examples of commands that can be send to a Mecademic robot using CCW. The communication will be done using TCP/IP.

### 3.1 Connect, Activate and Home

Establishing a TCP/IP connection between the meca500 and the Micrologix PLC require some specific steps. The first would be to create and open a socket. The 'Function Block' '\_MxConnect' shown in Figure 3 demonstrate a typical way of doing this.

```
24
   IF in start THEN
25
       state := 0;
   END IF;
26
27
28
   CASE state OF
29
       0:
30
           dummyAddress.Port := 0;
31
           dummyAddress.IPAddress[0] := 0;
          dummyAddress.IPAddress[1] := 0;
32
          dummyAddress.IPAddress[2] := 0;
33
          dummyAddress.IPAddress[3] := 0;
34
35
           out SocketInstance := 0;
36
           out_done := FALSE;
           out_error := FALSE;
37
38
39
           state := 1;
40
41
       1: //Create a socket client with TCP/IP type
42
           IF socketCreate.Done THEN
43
               state := 2;
44
               out_socketInstance := socketCreate.Instance;
45
           ELSIF socketCreate.Error THEN
46
              out_error := TRUE;
           END_IF;
47
48
49
       2: //Open the communication at the robot address
50
           IF socketOpen.Done THEN
51
               out_done := TRUE;
           ELSIF socketOpen.Error THEN
52
53
              out_error := TRUE;
           END_IF;
54
55
   END CASE:
56
57
58
   socketCreateTrig(state = 1);
59
    socketCreate(socketCreateTrig.Q, ANY_TO_USINT(1), dummyAddress, ANY_TO_UDINT(0));
60
61
   socketOpenTrig(state = 2);
   socketOpen(socketOpenTrig.Q, out socketInstance, ANY TO UDINT(0), in robotAddress, FALSE);
62
```

Figure 3 – First Line for TCP/IP Communication

When the block is first called, all parameters are set to 0. Next, a communication socket is created. If the creation of the socket was successful, the socket is opened and if the opening was successful a "done" Boolean is returned to the main routine.

We now have a connection between the robot and the controller. Before sending move commands we need to activate and home the robot. We will do this by sending those commands with the help of the function blocks "\_MxActivate" and "\_MxHome" that are respectively shown in Figure 4 and Figure 5.

```
IF in_start THEN
1
2
       out done := FALSE;
3
   END IF;
4
5
   commandToSend := 'ActivateRobot';
6
7
   txTrig(in_start = TRUE);
8
   MxRobotTx(commandToSend, in_socketInstance, txTrig.Q);
9
10
   IF MxRobotTx.out_done THEN
11
      out done := TRUE;
   END IF;
12
```

Figure 4 – "ActivateRobot" Command

```
IF in_start THEN
 1
2
        out done := FALSE;
3
   END IF;
 4
 5
   commandToSend := 'Home';
 6
7
   txTrig(in_start = TRUE);
   MxRobotTx(commandToSend, in_socketInstance, txTrig.Q);
8
9
10
   IF MxRobotTx.out done THEN
11
      out_done := TRUE;
12
   END IF;
```

Figure 5 – "Home" Command

In Figure 6 and below, is the Main Routine where the logic of calling the previous functions are shown.

```
CONNECTING_STATE:
    IF MxConnect.out done THEN
        SOCKETINSTANCE := MxConnect.out_socketInstance;
    ELSIF MxConnect.out_error THE
        robotState := FAULTED STATE;
    END_IF:
   robotState := CONNECTED_STATE;
END_IF;
CONNECTED STATE:
    IF activateRequest THEN
        robotState := ACTIVATING_STATE;
    END_IF:
ACTIVATING STATE:
    IF MxActivate.out_done AND (motorsActivated OR motorsAlreadyActivated) THEN
robotState := ACTIVATED_STATE;
    END IF:
ACTIVATED_STATE:
    IF homingRequest THEN
       robotState := HOMING_STATE;
    END_IF:
HOMING STATE:
    IF homingDone THEN
        robotState := PARAMETERS_STATE;
    ELSIF homingAlreadyDone T
   robotState := HOMED_STATE;
END_IF;
```

Figure 6 – Main Routine Sequence

\_ \_ \_

```
231 connectTrig(robotState = CONNECTING_STATE);
232 MxConnect(robotIpAddress, connectTrig.Q);
233
234 activateTrig(robotState = ACTIVATING_STATE);
MxActivate(SOCKETINSTANCE, activateTrig.Q);
236
237 homeTrig(robotState = HOMING_STATE);
238 MxHome(homeTrig.Q, SOCKETINSTANCE);
239
```

Figure 7 – Main Routine Function Blocks

At the time of writing, the management of the robot states are not yet finished in the "Mecademic\_CCW\_Demo\_V0\_16\_0" project. However, the way these steps are managed is there and can be expanded in a future version.

#### 3.2 Sending Commands

The Meca500 accepts commands in the form of ASCII strings. We can send those strings directly to the robot with the help of the "\_MxRobotTx" function block shown in Figure 8.

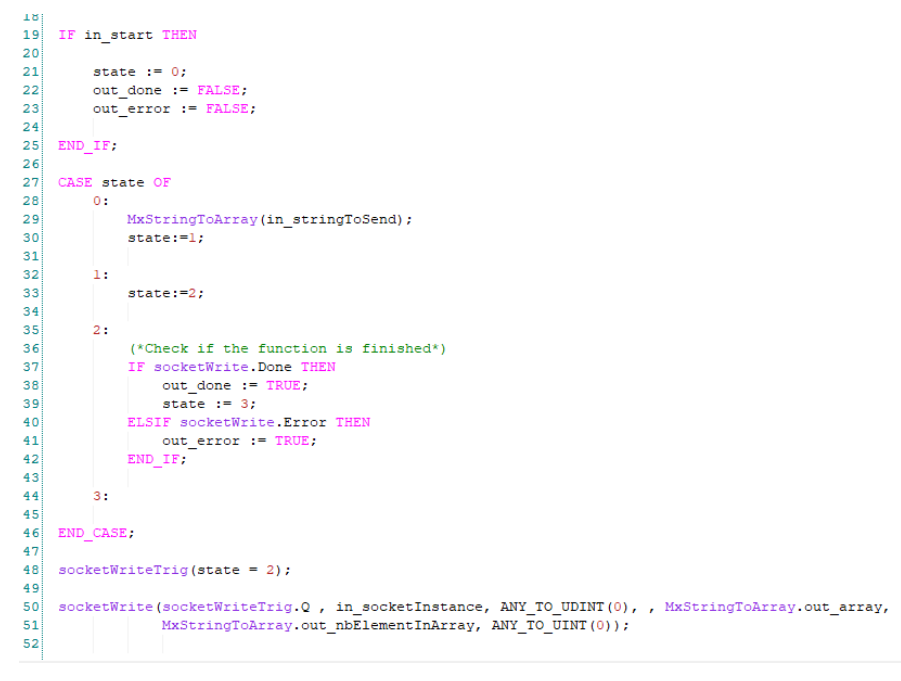

Figure 8 – "\_MxRobotTx" Function Block

To use this function block, a String to send must be set before using a rising edge trigger. When the block is called the "\_MxStringArray" function is called, this will transform the string to an array that can then be send to the robot with the built function "SocketWrite".

There are certain commands we want to send to the Meca500 for initialization. Such commands include 'ResetError', 'ActivateRobot', 'Home' as well as others to set reference frames, speeds and accelerations. In general, we only want to send these commands once, and we want to send them before any other commands at every power up.

Figure 9 and Figure 10 shows how the parameters are sent to the robot. To know if the robot needs to have all the parameters resent, we look at the response we get when we send the home command. This logic is shown in Figure 11.

```
IF __SYSVA_FIRST_SCAN THEN
 2
        parameterSent := 0;
3
    END IF;
 4
 5
 6
    sendAllParametersTrig(ROBOTSTATE = PARAMETERS STATE);
7
    //The parameterSent value can be changed between 1 and 2 if the user wants to use the autoconf parameter or the manual conf
 8
9
    IF sendAllParametersTrig.Q THEN
       parameterSent := 1;
10
11
   END IF;
12
13
   IF setAutoConfRequest OR parameterSent = 1 THEN
14
15
        //SetAutoConf(0|1)
16
        //Default = 1
17
        commandToSend := 'SetAutoConf(' + ANY_TO_STRING(setAutoConf) + ')';
18
        sendCommand := TRUE;
19
        parameterSent := 3;
20
   ELSIF setConfRequest OR parameterSent = 2 THEN
21
22
23
       //SetConf(-1|1,-1|1,-1|1)
        commandToSend := 'SetConf(' + ANY_TO_STRING(setConf1) + ',' + ANY_TO_STRING(setConf2) + ',' + ANY_TO_STRING(setConf3) + ')';
24
        sendCommand := TRUE;
25
        parameterSent := 3;
26
27
   ELSIF setBlendingRequest OR parameterSent = 3 THEN
28
29
       //SetBlending([0..100])
30
       //Default = 100
31
        commandToSend := 'SetBlending(' + ANY TO STRING(setBlending) + ')';
32
       sendCommand := TRUE;
33
       parameterSent := 4;
34
35
   ELSIF setCartAccRequest OR parameterSent = 4 THEN
36
37
        //SetCartAcc([0.001..600])
38
        //Default = 50
39
        commandToSend := 'SetCartAcc(' + ANY_TO_STRING(setCartAcc) + ')';
40
41
        sendCommand := TRUE;
42
        parameterSent := 5;
```

Figure 9 – Parameters program

```
107
108 ELSIF setVelTimeoutRequest OR parameterSent = 13 THEN
109
        //SetVelTimeout([0.001..1])
110
       //Default = 0.05
111
112
        commandToSend := 'SetVelTimeout(' + ANY_TO_STRING(setVelTimeout) + ')';
       sendCommand := TRUE;
113
       parameterSent := 14;
114
115
116 END_IF;
117
118
119 IF parameterSent = 14 THEN
120
       ROBOTSTATE := HOMED STATE;
121
        parameterSent := 0;
122 END IF;
123
124 txDoneTrig(MxRobotTx.out_done = TRUE);
125
    IF txDoneTrig.Q THEN
126
       sendCommand := FALSE;
127 END_IF;
128
129 txTrig(sendCommand = TRUE);
130 MxRobotTx(commandToSend, SOCKETINSTANCE, txTrig.Q);
131
```

Figure 10 – Parameters Send Trigger

HOMING STATE:

```
//If the robot was already homed, we don't resend all the initial parameters
IF homingDone THEN
   robotState := PARAMETERS_STATE;
ELSIF homingAlreadyDone THEN
   robotState := HOMED_STATE;
END_IF;
```

Figure 11 – Parameters program

#### 3.3 Receiving Feedback

To receive messages from the robot we are using the built-in socket read function. The function is called once every 10ms. If messages from the robot are received faster than that, the controller will store them in an internal buffer. For every message received, the "CodeExtrator" function isolates the 4 digits ID of the message and toggles the associated Boolean variable. The logic that isolates the ID code is shown in Figure 12. If the response contains a variable value like a robot status or a robot pose, the code extractor will output the variable string.

```
FOR i := 1 TO 247 DO
out_rawString := out_rawString + CHAR(ANY_TO_DINT(in_array[i]));
//Finds brackets 91 = [ and 93 = ]
IF in_array[i] = 91 AND in_array[i+5] = 93 THEN
//Found a code. Instead of transforming to char, then assemble string and then extract the number,
//Simply extract directly the number and put it in the good place in the code number.
//48 is the value of '0' in ASCII
out_codeValue := 0;
out_codeValue := 0;
out_codeValue := out_codeValue + 1000*(ANY_TO_UINT(in_array[i+1]) - 48);
out_codeValue := out_codeValue + 100*(ANY_TO_UINT(in_array[i+2]) - 48);
out_codeValue := out_codeValue + 10*(ANY_TO_UINT(in_array[i+3]) - 48);
out_codeValue := out_codeValue + (ANY_TO_UINT(in_array[i+4]) - 48);
CASE out_codeValue OF
1000: out_commandBufferFull := TRUE;
1001: out_unknownCommand := TRUE;
1002: out_syntaxError := TRUE;
1003: out_argumentError := TRUE;
```

Figure 12 – "Code Extractor" Switch Case

#### 3.4 Receiving variables

When a message is received, if it contains a variable information like a robot status or a joint value, those arguments needs to be isolated. To accomplish this, the "MxArgumentsFinder" function was written.

```
5 workingString := in_string;
 6
   bracketPosition := FIND(workingString, ']');
   workingString := REPLACE(workingString, ',', 1, bracketPosition);
    stringLength := MLEN(workingString);
   workingString := RIGHT(workingString, stringLength - 1);
10
11
   i := 1;
12
13
   //This while loop isolate every arguments and stores it in the out arments array.
14
    //It also make sure to not have more then 3 decimals
   WHILE workingString <> '' DO
15
16
17
        stringLength := MLEN(workingString);
18
        commaPosition := FIND(workingString, ',');
19
        argString := LEFT(workingString, commaPosition - 1);
       argLength := MLEN(argString);
20
21
       workingString := RIGHT(workingString, stringLength - argLength - 1);
22
       out_arguments[i] := (ANY_TO_REAL(TRUNC(ANY_TO_REAL(argString) * ANY_TO_REAL(1000)))/ANY_TO_REAL(1000));
23
24
        i := i + 1;
25
   END WHILE:
26
```

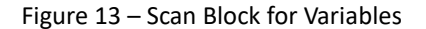

#### 3.5 Jog Menu

Before using the jog menu, you should have already sent the 'ResetError', 'ActivateRobot' and 'Home' commands to the Meca500. These commands are the basic start commands needed to be executed by the robot prior to use.

```
//The correct string will be built with the varibale speed assign to the selected axis.
 2
   IF jogAxislIncrease
       commandToSend := 'MoveJointsVel(' + ANY_TO_STRING(jogSpeed) + ',0,0,0,0,0)';
 3
       sendCommand := TRUE;
 5
   ELSIF jogAxis2Increase THEN
       commandToSend := 'MoveJointsVel(0, ' + ANY_TO_STRING(jogSpeed) + ',0,0,0,0)';
 6
       sendCommand := TRUE;
 7
   ELSIF jogAxis3Increase THEN
 8
       commandToSend := 'MoveJointsVel(0,0,' + ANY_TO_STRING(jogSpeed) + ',0,0,0)';
 9
       sendCommand := TRUE;
10
   ELSIF jogAxis4Increase THEN
11
       commandToSend := 'MoveJointsVel(0,0,0,' + ANY_TO_STRING(jogSpeed) + ',0,0)';
12
       sendCommand := TRUE;
13
   ELSIF jogAxis5Increase THEN
14
15
      commandToSend := 'MoveJointsVel(0,0,0,0,' + ANY_TO_STRING(jogSpeed) + ',0)';
16
       sendCommand := TRUE;
17 ELSIF jogAxis6Increase THEN
18
       commandToSend := 'MoveJointsVel(0,0,0,0,0,' + ANY_TO_STRING(jogSpeed) + ')';
       sendCommand := TRUE;
19
   ELSIF jogAxislDecrease THEN
20
      commandToSend := 'MoveJointsVel(-' + ANY_TO_STRING(jogSpeed) + ',0,0,0,0,0)';
21
22
       sendCommand := TRUE;
   ELSIF jogAxis2Decrease THEN
23
24
       commandToSend := 'MoveJointsVel(0,-' + ANY_TO_STRING(jogSpeed) + ',0,0,0,0)';
       sendCommand := TRUE;
25
   ELSIF jogAxis3Decrease THEN
26
      commandToSend := 'MoveJointsVel(0,0,-' + ANY TO STRING(jogSpeed) + ',0,0,0)';
27
       sendCommand := TRUE;
28
   ELSIF jogAxis4Decrease THEN
29
       commandToSend := 'MoveJointsVel(0,0,0,-' + ANY_TO_STRING(jogSpeed) + ',0,0)';
30
       sendCommand := TRUE;
31
   ELSIF jogAxis5Decrease THEN
32
       commandToSend := 'MoveJointsVel(0,0,0,0,-' + ANY_TO_STRING(jogSpeed) + ',0)';
33
       sendCommand := TRUE;
34
   ELSIF jogAxis6Decrease THEN
35
36
       commandToSend := 'MoveJointsVel(0,0,0,0,0,-' + ANY_TO_STRING(jogSpeed) + ')';
37
       sendCommand := TRUE;
38
   ELSE
39
       sendCommand := FALSE;
40
   END_IF;
```

#### Figure 14 – Jog Routine

```
42
   //As long as sendCommand is true sendCommandPulse is gonna toggle each cycle and therefor
43
   //resend the moveJointVel to the robot
44
   IF sendCommand AND sendCommandPulse THEN
45
       sendCommandPulse := FALSE;
   ELSIF sendCommand AND NOT sendCommandPulse THEN
46
       sendCommandPulse := TRUE;
47
   END IF:
48
49
   //Everytime the sendCommandPulse is set to true, the string is sent.
50
51
    txTrig(sendCommandPulse = TRUE);
52
   MxRobotTx(commandToSend, SOCKETINSTANCE, txTrig.Q);
53
```

Figure 15 – Jog Routine

The logic of the Jog Routine is really simple. First, the correct string is built with the variable speed entered by the user in the "jogspeed" variable. Then, a toggle, therefor a rising edge, happens continuously as long as the job request for a specific axis is present.